## How to Retrieve Your COVID-19 Vaccination Information from the MyChart Patient Portal

- 1. Log into the MyChart Patient Portal
- 2. Click "Menu"

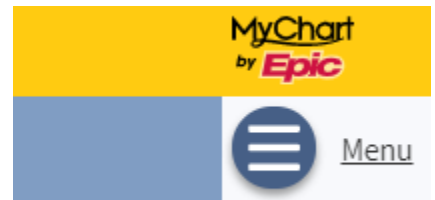

3. Under the "My Record" heading, select "COVID-19"

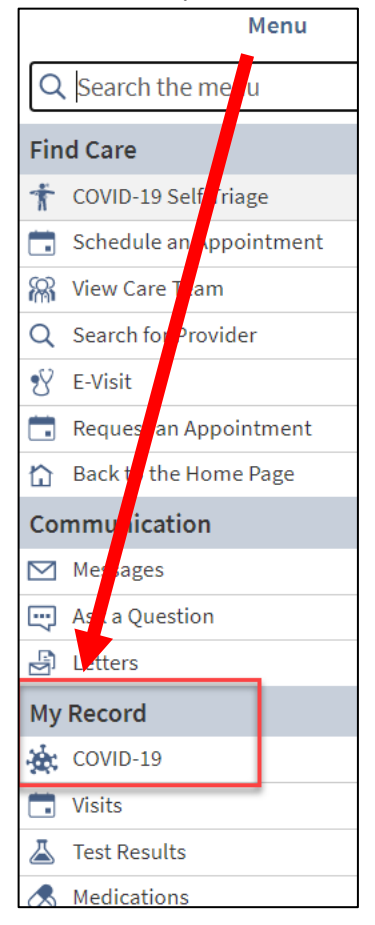

4. Select the **down arrow** next to the vaccination to retrieve the details

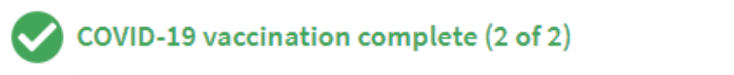

5. To print the information, click the "Print" button in the upper right corner. Save the file as a pdf to a location of your choice.

| Print         |             | 1 page |
|---------------|-------------|--------|
| Destination   | Save as PDF | Ŧ      |
| Pages         | All         | •      |
| Layout        | Portrait    | •      |
| More settings |             | ~      |
|               |             |        |
|               | Save        | Cancel |

## How to Upload Your COVID-19 Vaccination Record Using Wolverine Access

- 1. Access Wolverine Access (wolverineaccess.umich.edu)
- 2. Select the COVID-19 tile or type COVID-19 in the search option to find the COVID-19 tile

| WOLVERINE ACCESS                         | Covid 19<br>Browse Categories + | ×           | Q<br>Staft • |
|------------------------------------------|---------------------------------|-------------|--------------|
|                                          |                                 | θ 🛔         | Sign In      |
| Featured                                 |                                 |             |              |
| Get Started<br>Guide to Wolverine Access | COVID-19                        | Remote Tech | ☆            |
| ResponsiBLUE<br>COVID-19 Screening Check | ITS Service Status              |             |              |
|                                          |                                 |             |              |

3. Once the COVID-19 tile has been selected, select Report COVID-19 Vaccination Status.

|                | COVID-19                                                     |          |                                              |   |          |                                                                          |
|----------------|--------------------------------------------------------------|----------|----------------------------------------------|---|----------|--------------------------------------------------------------------------|
| Links          |                                                              |          |                                              |   |          |                                                                          |
| <b>•</b>       | Campus Maize & Blueprint<br>U-M COVID-19 Updates & FAQs<br>な | ~        | ResponsiBLUE<br>COVID-19 Screening Check     |   |          | Report COVID-19 Vaccination<br>Status                                    |
| Agy UofMHealth | Sign In to Patient Portal<br>MyUofMHealth.org<br>රු          | <b>~</b> | Sign up for Asymptomatic<br>COVID-19 Testing | ☆ | <b>₩</b> | Report Positive COVID-19 Test<br>Results<br>For results from outside U-M |
| Ô              | Vaccine Information                                          |          |                                              |   |          |                                                                          |
|                |                                                              |          |                                              |   |          |                                                                          |

- 4. Follow the instructions on the Report COVID-19 Vaccination Status page. Please make sure that the first line states Greetings "Your Name" to ensure you are appropriately logged into Wolverine Access.
- 5. When you arrive to the question asking to upload a copy of your COVID-19 vaccination card, use either your COVID-19 vaccination card or the PDF file you created by accessing the MyChart Patient Portal (instructions above).
- If you have received the COVID-19 vaccination but DO NOT have a copy of your COVID-19 vaccination card or an active MyChart Patient Portal to access your COVID-19 results, please contact Occupational Health Services at 734-764-8021.